| 产品名称 | MOS认证题库(excel)                                                    |
|------|-------------------------------------------------------------------|
| 公司名称 | 广西新德教育科技有限公司                                                      |
| 价格   | .00/个                                                             |
| 规格参数 |                                                                   |
| 公司地址 | 南宁市青秀区金浦路16号汇东国际D座D1103号<br>" 商务秘书企业(广西易快商务秘书有限公司)托<br>管 " (注册地址) |
| 联系电话 | 19925999609                                                       |

## 产品详情

试卷编号:8061所属语言:计算机基础试卷方案:excel试卷总分:1410 分共有题型:1 种一、EXCEL 操作 共 141 题 (共计 1410 分) 第 1 题 (10.0

分)-请在打开的窗口中进行如下操作,操作完成后,请关闭 Excel 并保存工作簿。-在工作表 Sheet1 中完成如下操作:1、利用公式计算校准分,校准分=(各课程得分×该课程的校准比例,然后求和)2、计算 平均分、总分。3、插入一张工作表。将 sheet1 表中的 A1: I28

单元格区域复制到新插入的工作表中。4、在 sheet1

表中以主关键字 " 总分 " 降序排序, 总分相同以 " 英语成绩 " 降序排序。5、在 sheet1 表中利用自动序列在计算出名次。 (1、2、3.。。。

)注:计算完毕后,调整列宽,使列标题完整显示。6、在 sheet1 表中,将 A29: M29

单元格合并及居中,在其中输入表格名称"2007-2008年度第一学期成绩表"。字体为"方正姚体"

,字号为"22号",字型为"加粗"、"倾斜"。7、将A1:M28

单元格区域的对齐方式均设为水平、垂直"居中"对齐。8、给A1:M28

单元格区域加外边框线,线条为 " 最粗直线型 " ,颜色为 " 蓝色 " ;内边框线线条为 " 最细直线型 " ,颜色为 " 浅蓝 " 。9、给 A1:M1 单元格区域加底纹,颜色为 " 蓝色 "

。10、用条件格式把满足"所有不及格的分数(3"的所有记录,条件区域为"c37:e38"

,并将筛选结果复制到 A44 开始的单元格区域中。3、插入图表类型为"分离型三维饼图"的图表,并嵌入"统计表"工作表中,数据区域为"A44:D49"的数据,系列产生在列,图表标题为"SARS 病例统计表",要求数据标志显示值。第83题(10.0

分)-请在打开的窗口中进行如下操作,操作完成后,请关闭 Excel 并保存工作簿。-在工作表 sheet1 中完成如下操作:1、设置所有数字项单元格水平对齐方式为" 居中 " ,字形" 倾斜 "

,字号为 " 14 " 。2、为 B13 单元格添加批注,内容为 " 零售产品 " 。3、筛选出 1996 年市场份额超出 10.00%的设备。在工作表 sheet2

中完成如下操作:4、利用"频率"和"间隔"列创建图表,图表标题为"频率走势表"

,图表类型为"带数据标记的折线图",作为对象插入 Sheet2 中。5、对 B6:E6

单元格边框为"双线边框"。在工作表 sheet3 中完成如下操作:6、将表格中的数据以"2000年"为关键字,以递增顺序排序。7、利用公式计算"合计"列各个行的总和,并将结果存入相应的单元格中。8、将 C9:F12 单元格的形式更改为"文本"。第84 题(10.0

分)-请在打开的窗口中进行如下操作,操作完成后,请保存工作簿并关闭 Excel 应用程序。-在工作表 Sheet1 中完成如下操作:1、在最后插入一个学生成绩记录,数据为"16204,刘莉,82,95,93,80" 。2、利用公式计算每个学生的主科总分,计算公式为"主科总分=语文+数学+英语" 。3、插入图表类型为"簇状柱形图"的图表,图表标题为"学生成绩" ,显示图例,图表嵌入本工作表中,图表数据参照样张图片。第85题(10.0 分)-请在打开的窗口中进行如下操作,操作完成后,请关闭 Excel 并保存工作簿。-在工作表 sheet1 中完成如下操作:1、设置表中所有数字项(不包括日期)的单元格水平对齐方式为"靠左" , 字号为 " 16 " 。2、为 D6 单元格添加批注, 内容为 " 至今日 " 。3、设置表 BE 列的宽度为 " 12 " , 表 617 行,高度为"20"。4、利用条件格式化功能将"价格"列中介于30.00 到40.00 之间的数据,设置单元格底纹颜色为"红色"。5、在"总股数"行,利用公式计算股数的总和,并将 结果放入相应的单元格中。6、将表中数据以"股数"为关键字,以递减方式排序。7、利用"价格"和 " 股数 " 列中的数据建立图表, 图表标题为 " 价格走势表 " , 图表类型为 " 带数据标记的折线图 " ,并作为对象插入 Sheet1 中。第 86 题 (10.0 分)-请在打开的窗口中进行如下操作,操作完成后,请关闭 Excel 并保存工作簿。-在工作表 sheet1 中完成如下操作:1、将 B6:I6 单元格合并,设置水平对齐方式为 " 居中 " 。2、为 l8 单元格添加批注,内容为"所有"。3、将表格中的数据以"计2"为关键字,按降序排序。4、将B 列单元格的底纹颜色设为"淡蓝"。5、利用条件格式化功能将"合计"列中介于 3000 到 6000 之间的数据 , 单元格底纹颜色设为 " 红色 " 。6、设置 C9:I17 数值使用千位分隔符。7、利用表格中的数 据,创建数据透视表,并以"合计"为报表筛选,以"地区、数值"为行,以"本科1"和"本科 2"为求和项,在新工作表 Sheet2 中存放数据透视表。第 87 题 (10.0 分)-请在打开的窗口中进行如下操作,操作完成后,请关闭 Excel 并保存工作簿。-在工作表 sheet1 中完成如下操作:1、制作数据图表,具体操作如下:1)图表类型为"簇状柱形图";2) 数据产生区域为 B1:B10,D1:D10,F1:F10,系列产生在列;3) 图表标题为"学生高数和计算机成绩图表"。分类(X)轴标题为"学生学号" ;数值(Y)轴标题为"分数",主要刻度为"10",次要刻度为"1",最大值为"100" ,最小值为"0"。第88题(10.0 分)-请在打开的窗口中进行如下操作,操作完成后,请保存工作簿并关闭 Excel 应用程序。-在工作表 Sheet1 中完成如下操作:1、在最后一行插入一条学生的成绩记录"16204, 唐建国, 92, 85, 93" 。2、利用公式计算每名学生的平均分,计算公式为"平均分=(语文+数学+英语)/3" 。3、插入图表类型为"三维簇状柱形图"的图表,图表标题为"学生成绩" ,显示图例,图表嵌入本工作表中,参照样张图片。第89题(10.0 分)-请在打开的窗口中进行如下操作,操作完成后,请关闭 Excel 并保存工作簿。-1. 将 A1:H1 单元格合并,设置水平对齐方式为" 居中 " ," 职工一览表 " 字体为 " 楷体\_GB2312 " ,字号为 " 20 磅"。2. 设置 A2: H27 单元格区域的行高为"20", 列宽为"14"。3. 利用公式在 H 列计算总值。 (总值"值一+值二+值三+值四+值五")。4.以"工号"为关键字按升序方式进行排序。5.设置 A1:H27单元格区域内、外边框,颜色为"红色"。6.设置C3:G27 单元格区域数据条件格式,满足"大于等于90"条件的单元格字体颜色设置为"红色"。第90题(10.0 分) - 请在打开的窗口中进行如下操作,操作完成后,请关闭 Excel 并保存工作簿。-在工作表 sheet1 中完成如下操作:1、设置标题"公司成员收入情况表"单元格的水平对齐方式为"居中" ,字体为"黑体",字号为"16"。2、为E7单元格添加批注,内容为"已缴" 。3、利用"编号"和"收入"列的数据创建图表,图表标题为"收入分析表",图表类型为"饼图" , 并作为对象插入 Sheet1 中。在工作表 sheet2 中完成如下操作:4、将工作表重命名为 " 工资表 " 。5、 利用公式计算 " 年龄 " 列每个人平均年龄 , 并将结果存入相应单元格中。6、筛选出 " 工资 " 列大于 300.00 的数据。7、将表格中的数据以"年龄"为关键字,按降序排序。第91题(10.0 分)-请在打开的窗口中进行如下操作,操作完成后,请关闭 Excel 并保存工作簿。-在工作表 sheet1 中完成如下操作:1、筛选出"存货周转率"列中大于6.0的数据。2、为B15 单元格添加批注,内容为 " 医疗器械 " 。3、利用"行业"列中的内容和"流动比"列的数据创建图表,图表标题为"流动比" ,图表类型为"带数据标记的折线图",并作为对象插入 Sheet1 中。在工作表 sheet2

中完成如下操作:4、设置表 BF 列,宽度为"12",表 919 行,高度为"18"。5、利用公式计算"奖学金"列全部学生奖学金金额总和,结果存入 F19

中。6、设置"学生基本情况表"单元格的水平对齐方式为"居中",字号为"16" ,字体为"楷体\_GB2312"。在工作表 sheet3 中完成如下操作:7、以"税金"为关键字,按升序排序。8、利用表格中的数据,创建数据透